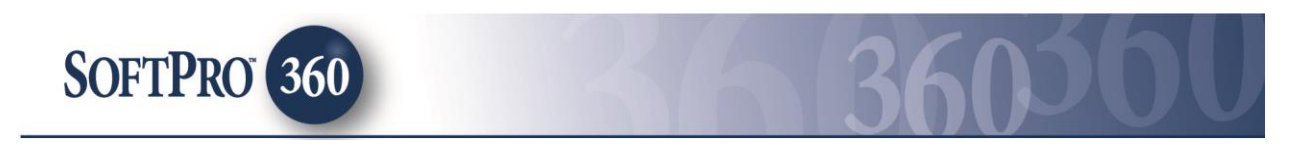

## Managing a Microsoft Outlook Appointment within the Impact Widget SoftPro 360

In order to help you maintain a streamlined closing process we now have the ability for you to interact with Microsoft Outlook to schedule directly from your Impact desktop. **SoftPro Appointments** seamlessly pulls the Settlement Date (from the first screen of Initial Questions), Order Parties, and Order Parties' email addresses, from Impact, allowing you to quickly invite closing attendees and schedule your closing.

**SoftPro Appointments** can be found in the **SoftPro 360** New Product menu in the SoftPro 360 widget.

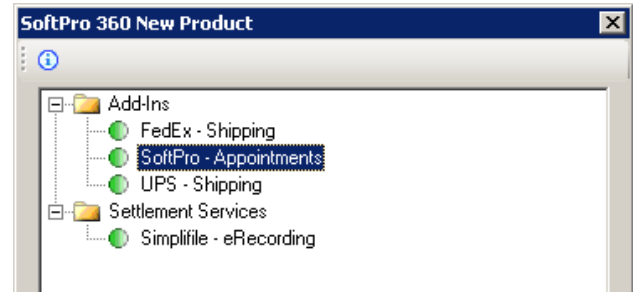

If you already have a file open on your Impact desktop, the file number will be listed in the **Order Linking** dialog, in both the **Open Order Numbers** field and the **Selected Order Number** field. You may choose to overwrite the **Selected Order Number** with an order that is not currently open; to do so, simply type in the full file number, including leading zeroes, in the **Selected Order Number** field. Once you have confirmed the order to link, click **OK** to continue.

| Order Linking     |        |        |
|-------------------|--------|--------|
| Open Order Num    | bers:  |        |
| 44440346          |        |        |
|                   |        |        |
|                   |        |        |
|                   |        |        |
|                   |        |        |
| Selected Order N  | lumber |        |
| 44440346          |        |        |
| Jana a contration |        |        |
|                   | OK     | Cancel |

# **Managing New Appointments**

The **SoftPro Appointments** screen lists the Impact order number for which the Outlook Appointment will be scheduled. Under **New Appointment**, the **Appointment Date** will populate from the Settlement Date on the first screen of Initial Questions and the **Time** field will default to 12:00 AM (midnight). These fields can be modified; and the **Time** field should definitely be edited to reflect the correct time of the closing appointment. Parties to the Impact file (that contain email addresses) will be available in the **Contacts** grid. These contacts are grouped and color coded based upon the contact type; the **Buyer** contact group is blue and will show all buyer related contacts, the **Seller** contact group is green and will show all seller related contacts, and all **Other** contacts are grouped together and referenced as orange.

The **Invite** checkbox allows **Contact(s)** to be an email recipient for the Outlook Calendar Appointment. Check the contacts to be invited and click **Invite Selected Contacts.** This will create an Outlook Calendar appointment which will open for review.

**NOTE:** A **Meeting Location** can be speficied. By doing so, when Outlook is launched by clicking **Invite Selected Contacts**, the meeting room will appear in the Outlook Calendar Location field.

| Existing Appointments (0)     Appointment Date:   06/05/2014   10:00 AM   Meeting Location:   Main Street Branch Conf Room   Select Contacts To Invite:   Buyer1, Test   Seller, First   Source Attn     Settings   Invite Selected Contacts | SoftPro Appointments<br>SoftPro Appointments (444403 | 346) | SOFTPRO                                                                                                    |
|----------------------------------------------------------------------------------------------------|------------------------------------------------------|------|----------------------------------------------------------------------------------------------------|
|                                                                                                    | Existing Appointments (0)                            | C)   | New Appointment         Appointment Date:       06/05/2014         Meeting Location:       Main Street Branch Conf Room         Select Contacts To Invite:       Image: Contact Street Stree |

The Outlook Calendar Appointment **To** field will populate with the **Contacts** invited from the **SoftPro Appointments** screen (see the next page for the email prepped for sending). The **Subject** field will populate with the Order number, Buyer's last name/Seller's last name (if applicable), and the property's street address. (If the setting for the **Default Subject** is modified (See Managing Settings), the Subject field will populate accordingly) The **Location** field will populate with the **Meeting Location**, if one was entered on the **SoftPro Appointments** screen.

The Outlook **Start time** will populate with the **Appointment Date & Time** entered on the **SoftPro Appointments** screen.

The **Outlook End time** will populate based upon the **Default Meeting Duration** time selected on the **SoftPro Appointments Settings** screen (See Managing Settings.)

Make any needed changes to the Outlook Calendar appointment and click Send.

**NOTE:** Edits to Location and Start time can be made in Outlook and will flow back to the **SoftPro Appointments** screen. Email recipients can be added and/or deleted and the **SoftPro Appointments** screen will also update accordingly. Contacts added that are not in

the Impact order will show in the Existing Appointments section as . Note that the user, if not a party to the file, will be reflected as as they are an attendee of the meeting.

| 🔲 I 🗖           | 均但本文                                                                      | -   <del>-</del>                                              |                                                                                        |                 | Order 444            | 40346   | Buyer1/Se  | ller - 123 Test  | Roa    | id - Meeting  | 1      |            |               |                |            |        | _ 0 %          |
|-----------------|---------------------------------------------------------------------------|---------------------------------------------------------------|----------------------------------------------------------------------------------------|-----------------|----------------------|---------|------------|------------------|--------|---------------|--------|------------|---------------|----------------|------------|--------|----------------|
|                 | Meeting                                                                   | Insert                                                        | Format Text                                                                            | Rev             | view                 |         |            |                  |        |               |        |            |               |                |            |        | ۵ 🕜            |
| X               | 🔂 Calendar                                                                |                                                               | <b>.</b> 9                                                                             | 22              | 📆 🔟 Addı             | ress Bo | ook        | 🗾 Show A         | s:     | 🗖 Busy        | Ŧ      | O          | ١             | - 🍰            |            | 2<br>9 | 2              |
| Delete          | 🙈 Forward 🔻                                                               | Appointm                                                      | ent Scheduling<br>Assistant                                                            | Car<br>Invit    | ncel<br>ation 🚑 Resp | onse    | Options 🔻  | 🔆 Remino         | er:    | 15 minutes    | Ŧ      | Recurrence | Time<br>Zones | Room<br>Finder | Categorize | Į.     | Zoom           |
|                 | Actions                                                                   |                                                               | Show                                                                                   |                 | Attend               | lees    |            |                  |        | Op            | tions  |            |               | Es.            | Tags       |        | Zoom           |
| This Invit Adja | e-mail message<br>tations have not<br>acent to another<br>To <sub>2</sub> | cannot be o<br>been sent f<br>appointme<br><u>testbuyer</u> : | delivered to <b>testt</b><br>for this meeting.<br>ent on your Caler<br>1@digisolaz.com | ouyer1<br>idar. | @digisolaz.co        | n 🗙 t   | pecause th | e e-mail addre   | :55  : | s no longer v | ralid. |            |               |                |            |        |                |
|                 | S <u>u</u> bject:                                                         | þrder 444                                                     | 140346 Buyer1/Se                                                                       | ller - 1        | 23 Test Road         |         |            |                  |        |               |        |            |               |                |            |        |                |
| Zena            | Locat <u>i</u> on:                                                        | Main Stre                                                     | et Branch Conf F                                                                       | oom             |                      |         |            |                  |        |               |        |            |               |                |            | -      | Roo <u>m</u> s |
|                 | S <u>t</u> art time:                                                      | Thu 06/05                                                     | /2014                                                                                  | -               | 10:00 AM             | -       | 🔲 All da   | y e <u>v</u> ent |        |               |        |            |               |                |            |        |                |
|                 | En <u>d</u> time:                                                         | Thu 06/05                                                     | /2014                                                                                  | -               | 11:00 AM             | -       |            |                  |        |               |        |            |               |                |            |        |                |
|                 |                                                                           |                                                               |                                                                                        |                 |                      |         |            |                  |        |               |        |            |               |                |            |        |                |
| 1               | See more about                                                            | t: Westrick,                                                  | Joe.                                                                                   |                 |                      |         |            |                  |        |               |        |            |               |                |            | Ω      | 2.             |

### **Managing Existing Appointments**

Once **Invite Selected Contacts** has been clicked the **Existing Appointments** section of the **SoftPro Appointments** screen will update and show all appointments scheduled for the linked order. The **Existing Appointments** section will display with the following Appointment information: **Date**, **Time**, **Meeting Location** (if entered), and invited contact icons.

The following icons will also appear:

- The Outlook Appointment has been created but the emailed has not been sent  ${}^{\boxed{44}}$  .
- The Outlook Appointment email has been sent 🖳 .
- Settlement Date Warning (if applicable and turned on. See Managing Settings )
- Edit Appointment 🧖 (opens the Outlook Calendar Appointment for editing)
- Delete Appointment <sup>III</sup> (deletes Appointment from **SoftPro Appointments** and Outlook)
- Refresh (click after making any edits/deletions in Outlook to update SoftPro Appointments)

| Existing Appointments (3)       Image: State of the state of the stat | SoftPro Appointments<br>SoftPro Appointments (44440346) | SOFTPRO                                                                                                    |
|----------------------------------------------------------------------------------------------------|---------------------------------------------------------|----------------------------------------------------------------------------------------------------|
| Settings Invite Selected Contacts                                                                                                    | Existing Appointments (3)                               | New Appointment         Appointment Date:       06/05/2014         Meeting Location:         Select Contacts To Invite:         Image: Seller, First         Select Attn |

### **Managing Settings**

The Settings screen button is found at the bottom of the SoftPro Appointments screen.

On this screen you can set the **Default Meeting Duration**, customize your Outlook Calendar Subject line through the **Default Subject** field, and select to show the **Settlement Date Warning**.

- The **Default Meeting Duration** determines, in hours, how long an appointment will last. This will be reflected in the Outlook Calendar Appointment as the **End time**.
- The **Default Subject** field is used as the template for the Outlook Calendar Subject line and can be modified. By default the subject line will read as:

{OrderNumber} - {BuyerLastName}/{SellerLastName} {PropertyAddress}

- For SoftPro Select users ONLY (not Impact), the Email subject line field (found on the Order Information screen within Select) will populate into the Outlook Subject line if the Use Email Subject From Order When Avail. box is checked.
- When Show Settlement Date Warning is checked, the Settlement Date Warning icon will appear in the Existing Appointments section of the SoftPro Appointments screen if there is a discrepancy between the Settlement date and the Appointment date.

| Settings 🛛 🗙                                                     |
|------------------------------------------------------------------|
| Default Meeting Duration: 11.00 🗮 Hour(s)                        |
| Default Subject: Order {OrderNumber} {BuyerLastName}/{S ③        |
| 🔲 Use Email Subject From Order When Avail. (SoftPro Select Only) |
| Show Settlement Date Warnings                                    |
| 🔲 Use Alternate Calendar                                         |
| Alt. Calendar Path:                                              |
| Save Settings Cancel                                             |

**Hint:** Appointments created in Microsoft Outlook will display in **SoftPro Appointments** when the Order Number is entered somewhere within the Outlook Calendar Subject line.

| Confl | icts with anoth      | ner appointment on your Calendar             |
|-------|----------------------|----------------------------------------------|
|       | То                   | testbuyer1@digisolaz.com                     |
| Send  | S <u>u</u> bject:    | Order 44440346 Buyer1/Seller - 123 Test Road |
| Dena  | Locat <u>i</u> on:   |                                              |
|       | S <u>t</u> art time: | Thu 06/05/2014 🔹 10:00 AM 👻                  |

## **Minimum Requirements**

The necessary requirements for **SoftPro Appointments** are Microsoft Outlook 2003 or higher. If this requirement is not met the following screen will appear when attempting to launch **SoftPro Appointments**:

| SoftPro Appointments                                                  | X                                 |
|-----------------------------------------------------------------------|-----------------------------------|
| SoftPro Appointments (TEST)                                           | SOFTPRO                           |
| Minimum Requirements                                                  |                                   |
| It appears that your computer does not meet the necessary requirem    | ents to use SoftPro Appointments. |
| You must have Microsoft Outlook 2003 or higher installed to use SoftP | Pro Appointments.                 |
|                                                                       |                                   |
|                                                                       |                                   |
|                                                                       |                                   |
|                                                                       |                                   |
|                                                                       |                                   |
|                                                                       |                                   |
|                                                                       |                                   |
|                                                                       |                                   |
|                                                                       |                                   |
|                                                                       |                                   |
|                                                                       | Close                             |
|                                                                       |                                   |

In addition, the site must be running version 8.5 (Build 037) of Impact/SQL or later.